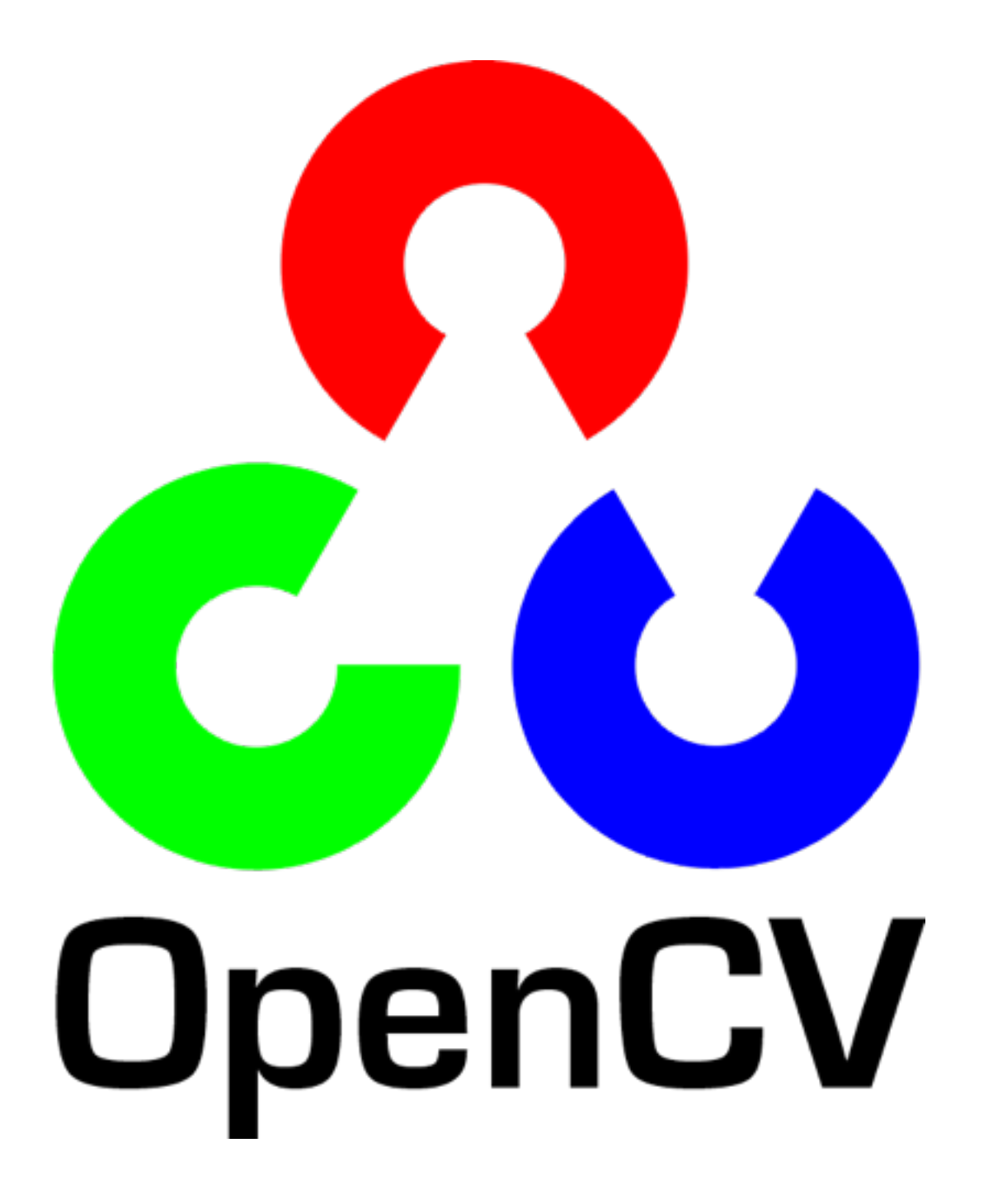

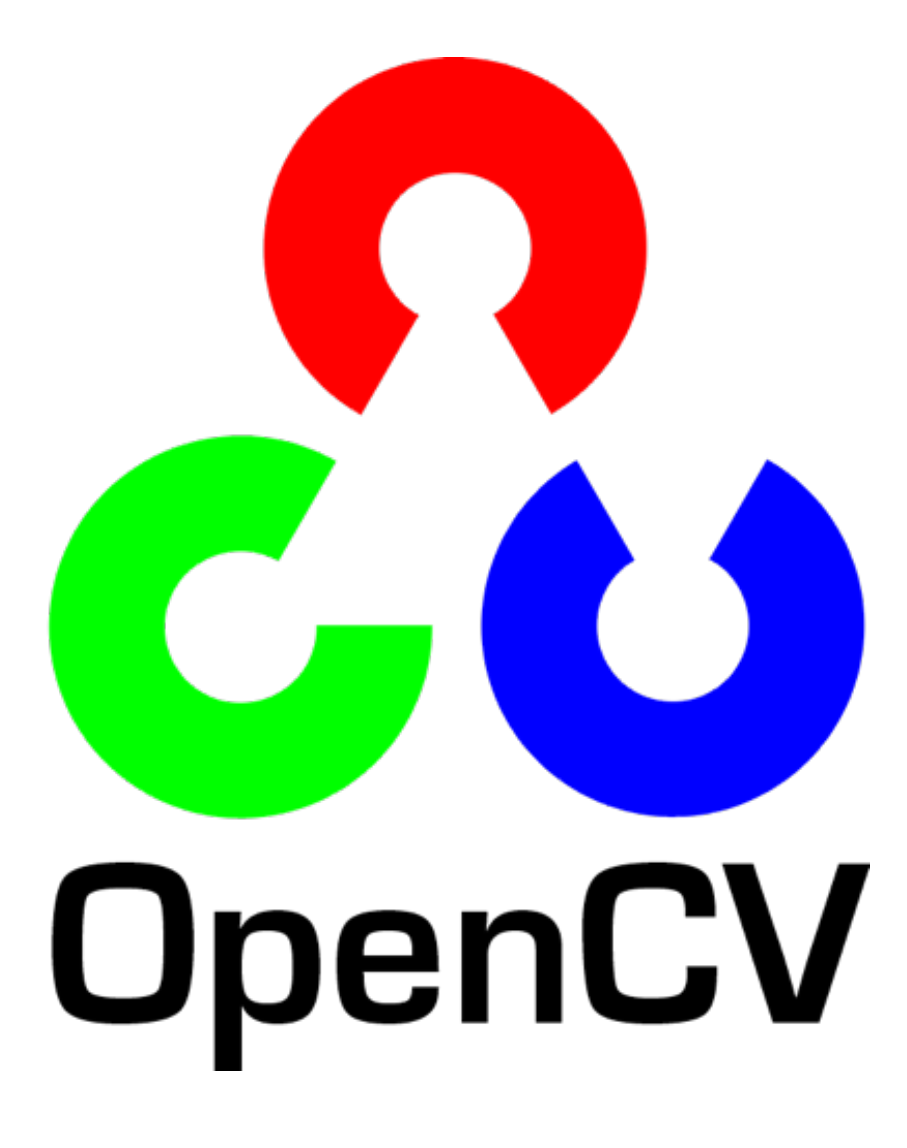

- core. The Core Functionality
- imgproc. Image Processing
- imgcodecs. Image file reading and writing
- videoio. Media I/O
- highgui. High-level GUI and Media I/O
- video. Video Analysis
- calib3d. Camera Calibration and 3D Reconstruction
- features2d. 2D Features Framework
- objdetect. Object Detection
- ml. Machine Learning
- flann. Clustering and Search in Multi-Dimensional Spaces
- photo. Computational Photography
- stitching. Images stitching
- cuda. CUDA-accelerated Computer Vision
- cudaarithm. CUDA-accelerated Operations on Matrices
- cudabgsegm. CUDA-accelerated Background Segmentation
- cudacodec. CUDA-accelerated Video Encoding/Decoding
- cudafeatures2d. CUDA-accelerated Feature Detection and Description
- cudafilters. CUDA-accelerated Image Filtering
- cudaimgproc. CUDA-accelerated Image Processing
- cudaoptflow. CUDA-accelerated Optical Flow
- cudastereo. CUDA-accelerated Stereo Correspondence
- cudawarping. CUDA-accelerated Image Warping
- shape. Shape Distance and Matching
- superres. Super Resolution
- videostab. Video Stabilization
- viz. 3D Visualizer
- bioinspired. Biologically inspired vision models and derivated tools
- cvv. GUI for Interactive Visual Debugging of Computer Vision Programs
- datasets. Framework for working with different datasets
- face. Face Recognition
- Binary descriptors for lines extracted from an image
- optflow. Optical Flow Algorithms
- reg. Image Registration
- rgbd. RGB–Depth Processing
- Saliency API
- surface\_matching. Surface Matching

#### feature detection

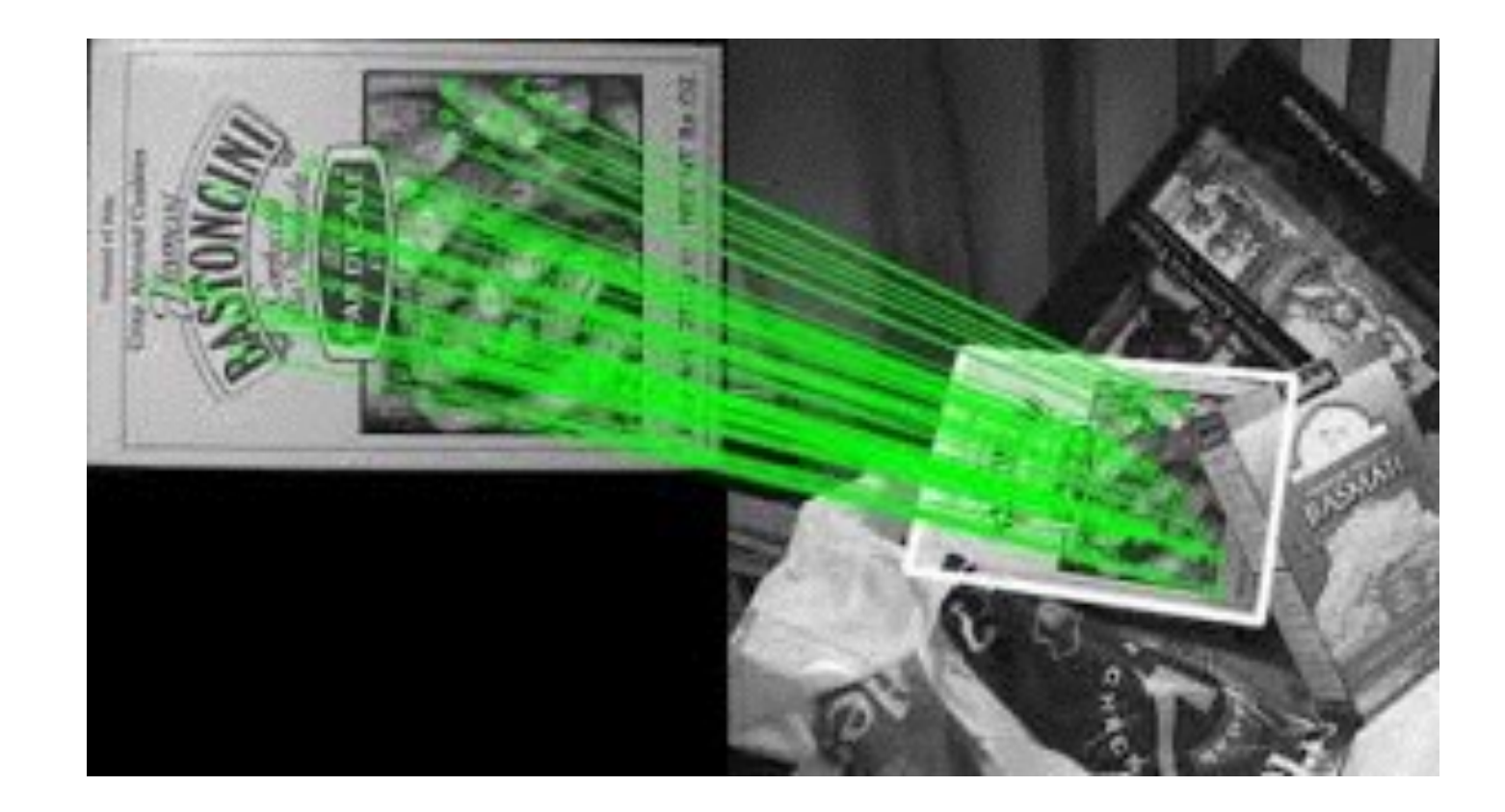

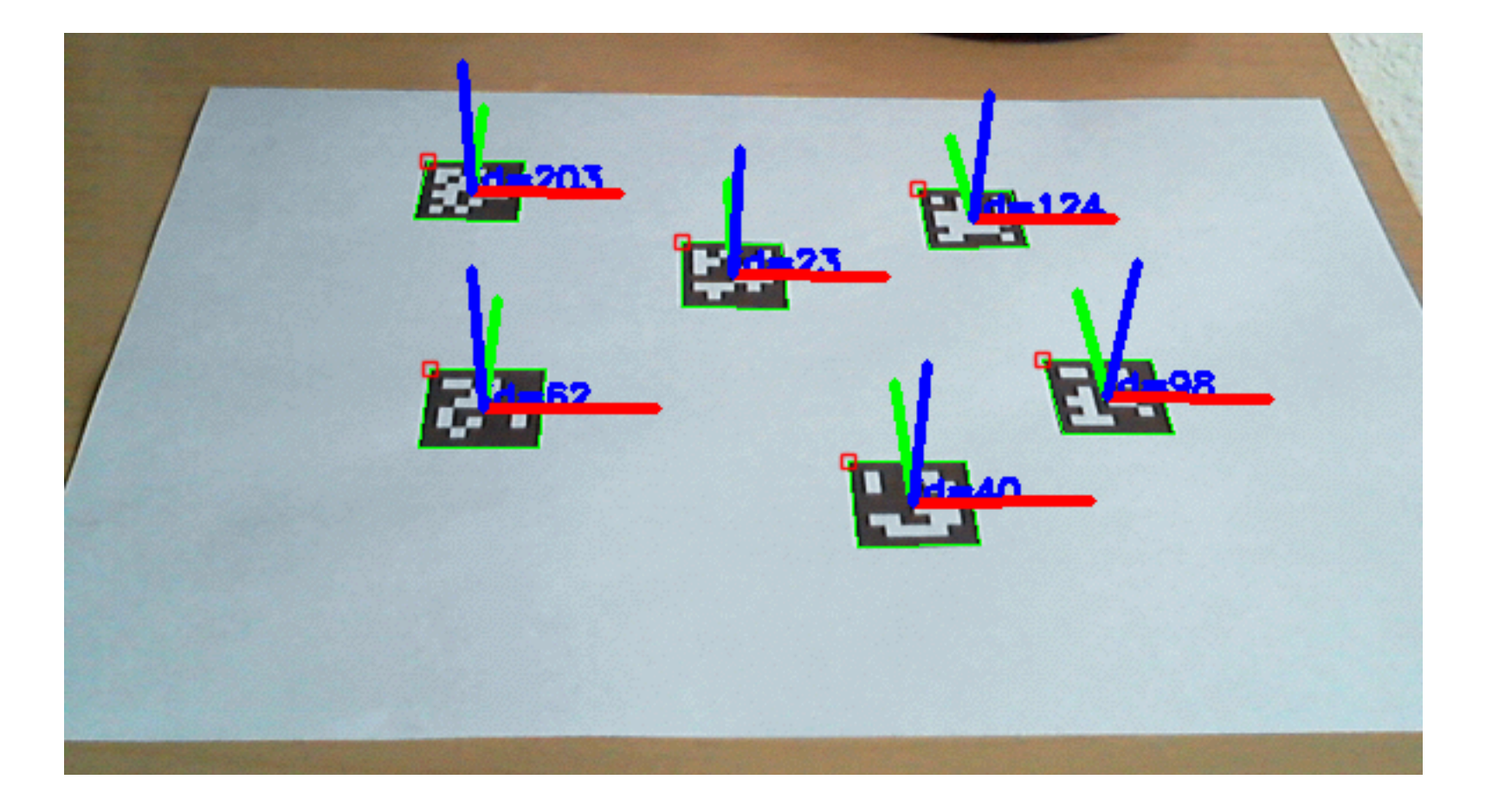

#### pattern recognition

# Mat

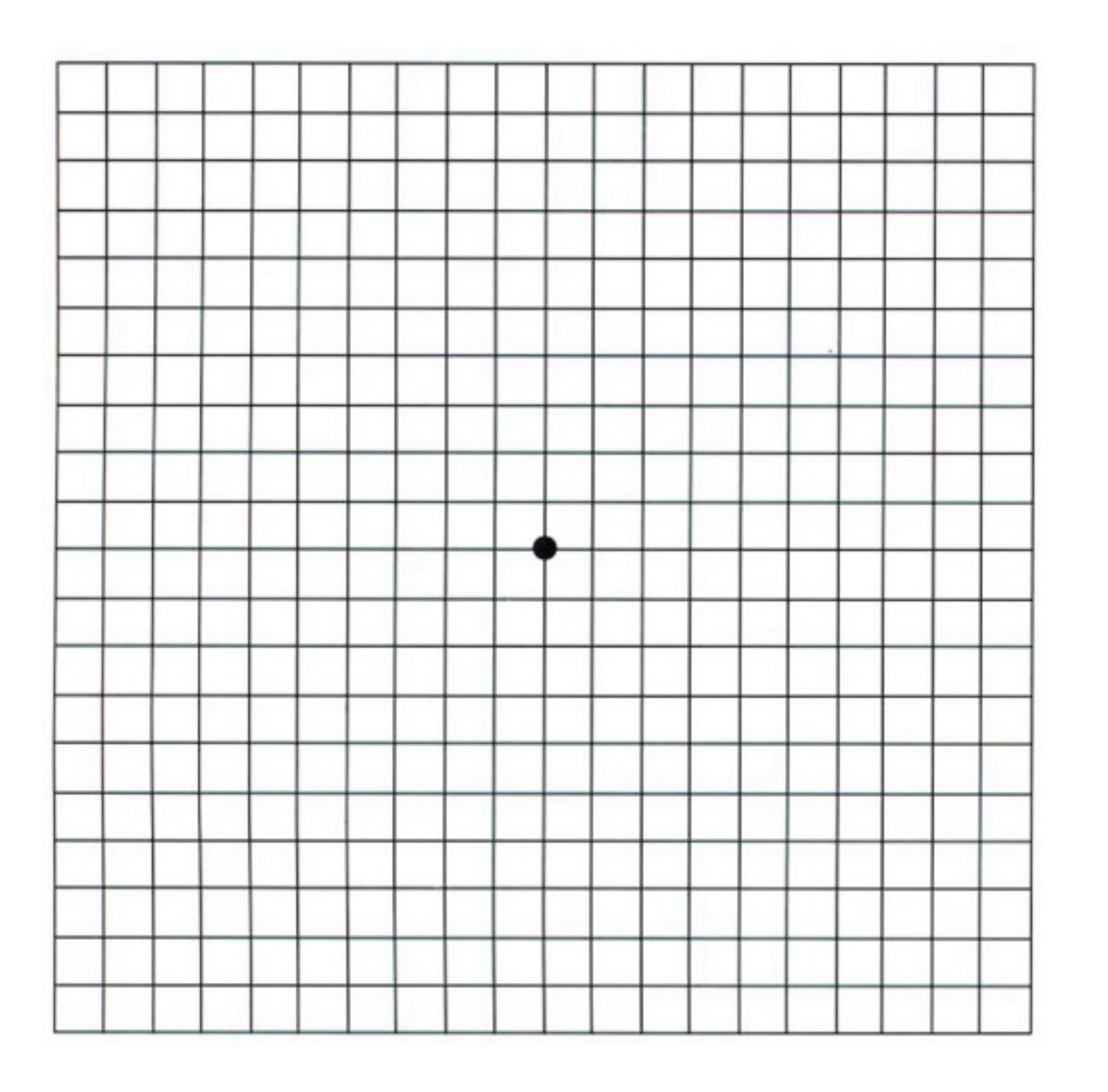

rows: 長 cols: 寬 type: 像素型態 channels: 通道數 Mat(int rows, int cols, int type, const cv::Scalar &s)

## **type:** CV\_8U, CV\_8S, CV\_16U, CV\_32F, CV\_8UC3

Mat img1(240, 320, CV\_8U); Mat img2(240, 320, CV\_8U, Scalar(100)); Mat img3(240, 320, CV\_8UC3, Scalar(200,100,0));

#### "=" and "clone"

Mat img1(240, 320, CV\_8U, Scalar(100)); Mat img2, img3; img2 = img1; img3 = img1.clone();

#### normal:

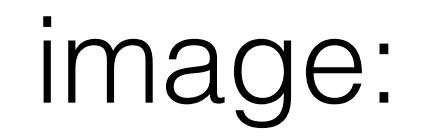

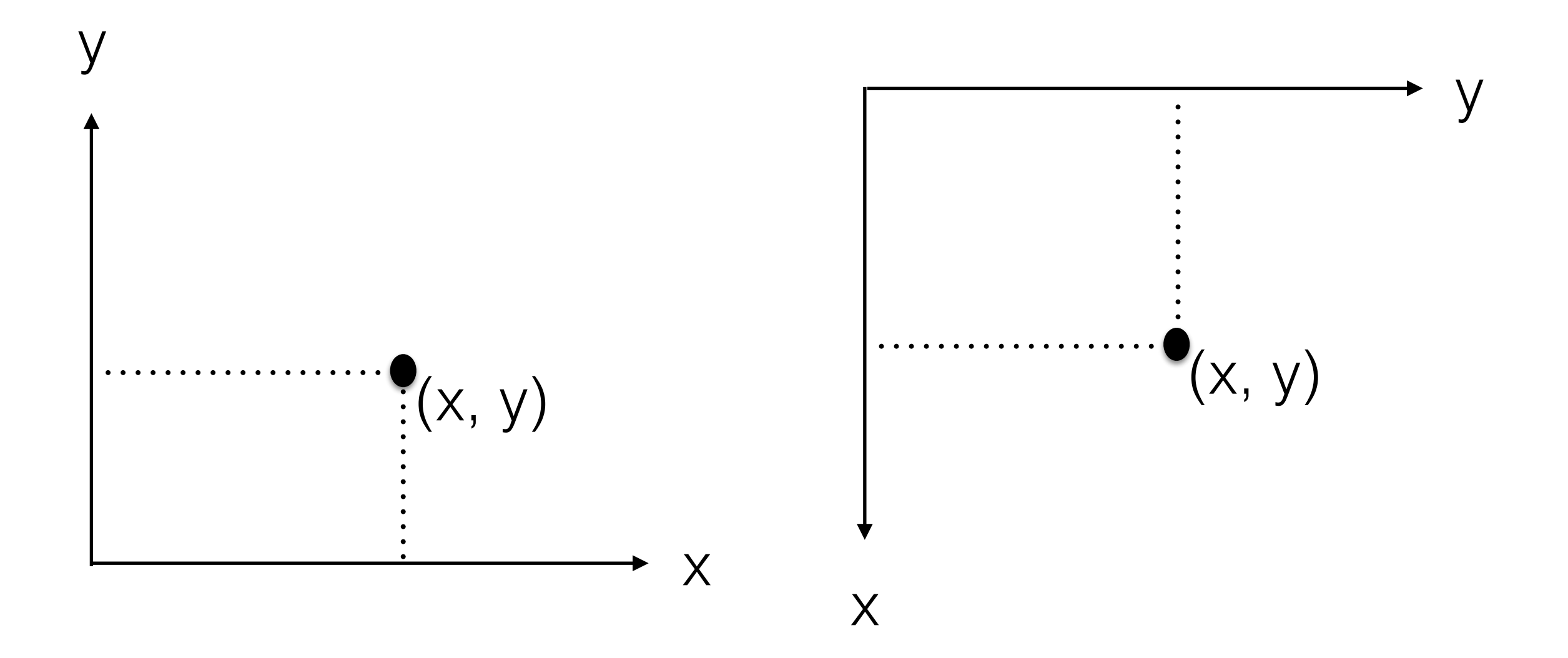

#### Mat value access Column 1 Column 0 Column ... Column m Row 0 0,0 0,1 0, m ... Row 1 1,0 1,1 1, m .... Row .... ...,0 ...,1 ..., m ... Row n n,0 n,1 n, m n,...

#### 3-channel : B, G, R

|       | Column 0 |     | Column 1 |     | Column |     | Column m |    |    |      |      |      |
|-------|----------|-----|----------|-----|--------|-----|----------|----|----|------|------|------|
| Row 0 | 0,0      | 0,0 | 0,0      | 0,1 | 0,1    | 0,1 |          |    |    | 0, m | 0, m | 0, m |
| Row 1 | 1,0      | 1,0 | 1,0      | 1,1 | 1,1    | 1,1 |          |    |    | 1, m | 1, m | 1, m |
| Row   | ,0       | ,0  | ,0       | ,1  | ,1     | ,1  |          |    |    | , m  | , m  | , m  |
| Row n | n,0      | n,0 | n,0      | n,1 | n,1    | n,1 | n,       | n, | n, | n, m | n, m | n, m |

#### 操作像素

#### 灰階:

Mat gray\_img(100, 100, CV\_8U, Scalar(100)); gray\_img.at<uchar>(30,20) =255;

#### 彩色:

Mat color\_img(100, 100, CV\_8UC3, Scalar(200,100,0)); img.at<Vec3b>(30,20)[0] =255;

### OpenCV in Visual Studio

for Linux: <a href="https://gist.github.com/MarcWang/0547f87cf777b6576275">https://gist.github.com/MarcWang/0547f87cf777b6576275</a>

https://www.learnopencv.com/install-opencv3-on-ubuntu/

for MacOS: <a href="https://www.learnopencv.com/install-opencv3-on-macos/">https://www.learnopencv.com/install-opencv3-on-macos/</a>

### Step 1 Download OpenCV

- OpenCV 3.4.0 download link: <a href="https://downloads.sourceforge.net/project/opencvlibrary/opencv-win/3.4.0/opencv-3.4.0-vc14\_vc15.exe?">https://downloads.sourceforge.net/project/opencvlibrary/opencv-win/3.4.0/opencv-3.4.0-vc14\_vc15.exe?</a> <a href="mailto:r=https%3A%2F%2Fopencv.org%2Fopencv-3-4.html&ts=1519635075">r=https%3A%2F%2Fopencv.org%2Fopencv-3-4.html&ts=1519635075</a> <u>&use\_mirror=nchc</u>
- Extract it to a proper directory ex. C:\opencv

### Step 2 System Path Setting

• 電腦 > 右鍵內容 > 進階系統設定 > 進階 > 環境變數

| 👱 系統                                         |                                                |                                                  | -                                                 |          |      |                         |                                                       |            |       |
|----------------------------------------------|------------------------------------------------|--------------------------------------------------|---------------------------------------------------|----------|------|-------------------------|-------------------------------------------------------|------------|-------|
| ← → ✓ ↑ 👱 > 控制台 >                            | 系統及安全性 → 系統                                    |                                                  | ✓ <ul> <li>✓</li> <li>⑦</li> <li>授尋控制台</li> </ul> | م,       | 系統四  | 內容                      |                                                       |            | ×     |
| 控制台首頁                                        | 檢視電腦的基本資訊                                      |                                                  |                                                   | 0        | ▲ 電腦 |                         | 充保護 遠端                                                | △扒安,       |       |
| 😌 裝置管理員                                      | Windows 版本                                     |                                                  |                                                   |          |      | 520/및써ㅈ채ㅌ/본및미경기보/<br>허솯 | 八,才能要更过性的人的。                                          | 7J RRIAE " |       |
| 🗣 遠端設定                                       | Windows 10 専業版                                 |                                                  |                                                   | 10       |      | xxme<br>加盟效果、度理器排程、記憶   | 歸使田母和虛擬記憶時                                            |            |       |
| <ul> <li>◆ 糸統保護</li> <li>◆ 進階糸統設定</li> </ul> | © 2017 Microsoft Corp                          | oration. 著作權所有,並保留一切權利。                          | Windows                                           | 10       |      |                         | 282 (3C7 (3 32 10 A A A A A A A A A A A A A A A A A A | 設定(5       | 5)    |
|                                              | <b>条統</b> ———————————————————————————————————— |                                                  |                                                   |          |      |                         |                                                       |            |       |
|                                              | 製造商:                                           | ASUSTek Computer Inc.                            |                                                   |          |      | 使用者設定檔                  |                                                       |            |       |
|                                              | 處理器:                                           | Intel(R) Core(TM) i5-7500 CPU @ 3.40GHz 3.40 GHz |                                                   |          |      | 關於您登入時的桌面設定             |                                                       |            |       |
|                                              | 已安裝記憶體 (RAM)                                   | 8.00 GB (7.89 GB 可用)                             | /5                                                | 5        |      |                         |                                                       |            |       |
|                                              | 系統類型:                                          | 64 位元作業系統,x64 型處理器                               | IN SEARCH OF IN                                   | CREDIBLE |      |                         |                                                       | 設定(E       | .)    |
|                                              | 手寫筆與觸控:                                        | 此顧示器不提供手寫筆或觸控式輸入功能。                              |                                                   |          |      | 啟動及修復                   |                                                       |            |       |
|                                              | ASUSTek Computer Inc. 支持                       | <u>इ</u>                                         |                                                   |          |      | 条統啟動、系統失敗、及偵鋒           | 資訊                                                    |            |       |
|                                              | 網站:                                            | 線上支援                                             |                                                   |          |      |                         |                                                       |            | D     |
|                                              | 電腦名稱、網域及工作群組設                                  | 定                                                |                                                   |          |      |                         |                                                       | RXAL(      | )     |
|                                              | 電腦名稱:                                          | DESKTOP-94S8I35                                  | ♥ 變更設定                                            |          |      |                         |                                                       |            |       |
|                                              | 完整電腦名稱:                                        | DESKTOP-94S8I35                                  |                                                   |          |      |                         |                                                       | 塚現變푌(Ⅳ)    |       |
|                                              | 電腦描述:                                          |                                                  |                                                   |          |      |                         |                                                       |            |       |
|                                              | 工作群組:                                          | WORKGROUP                                        |                                                   |          |      |                         | 確定                                                    | 取消         | 套用(A) |
|                                              | Windows 啟用                                     |                                                  |                                                   |          |      |                         |                                                       |            |       |
| 請参閱                                          | Windows 已啟用 閱讀 N                               | Microsoft 軟體授權條款                                 |                                                   |          |      |                         |                                                       |            |       |
| 安全性與維護                                       | 產品識別碼: 00330-5065                              | 50-02838-AAOEM                                   | ●變更產                                              | 崔品金鑰     | -    |                         |                                                       |            |       |

### Step 2 System Path Setting

 系統變數 > Path > 編輯 > 新增 opencv 資料夾路徑
 Ex: C:\opencv\build\x64\vc15\bin (vc15 for visual studio 2017)

#### • 重新開機

| 款            | 值 ^                                           |
|--------------|-----------------------------------------------|
|              | -<br>10                                       |
| GOOGLE DEFAU | no                                            |
| GOOGLE DEFAU | no                                            |
| DneDrive     | C:\Users\cvdrone3\OneDrive                    |
|              |                                               |
|              | 新描(N) 垣根(F) 剛除(D)                             |
|              |                                               |
|              |                                               |
| 航變覈(S)       |                                               |
| 變數           | 值 ^                                           |
| ComSpec      | C:\Windows\system32\cmd.exe                   |
| NUMBER_OF_PR | 4                                             |
| OS           | Windows_NT                                    |
| Path         | C:\Program Files (x86)\Intel\iCLS Client\;C 🗸 |
|              | 新増(\)() 年間(1) 開除(1)                           |
|              | 10174 (VV) 10170 (L)                          |
|              |                                               |
|              | 確定 取消                                         |
|              |                                               |
|              |                                               |

- Create a new Project
- > 專案 > 右鍵 > 屬性

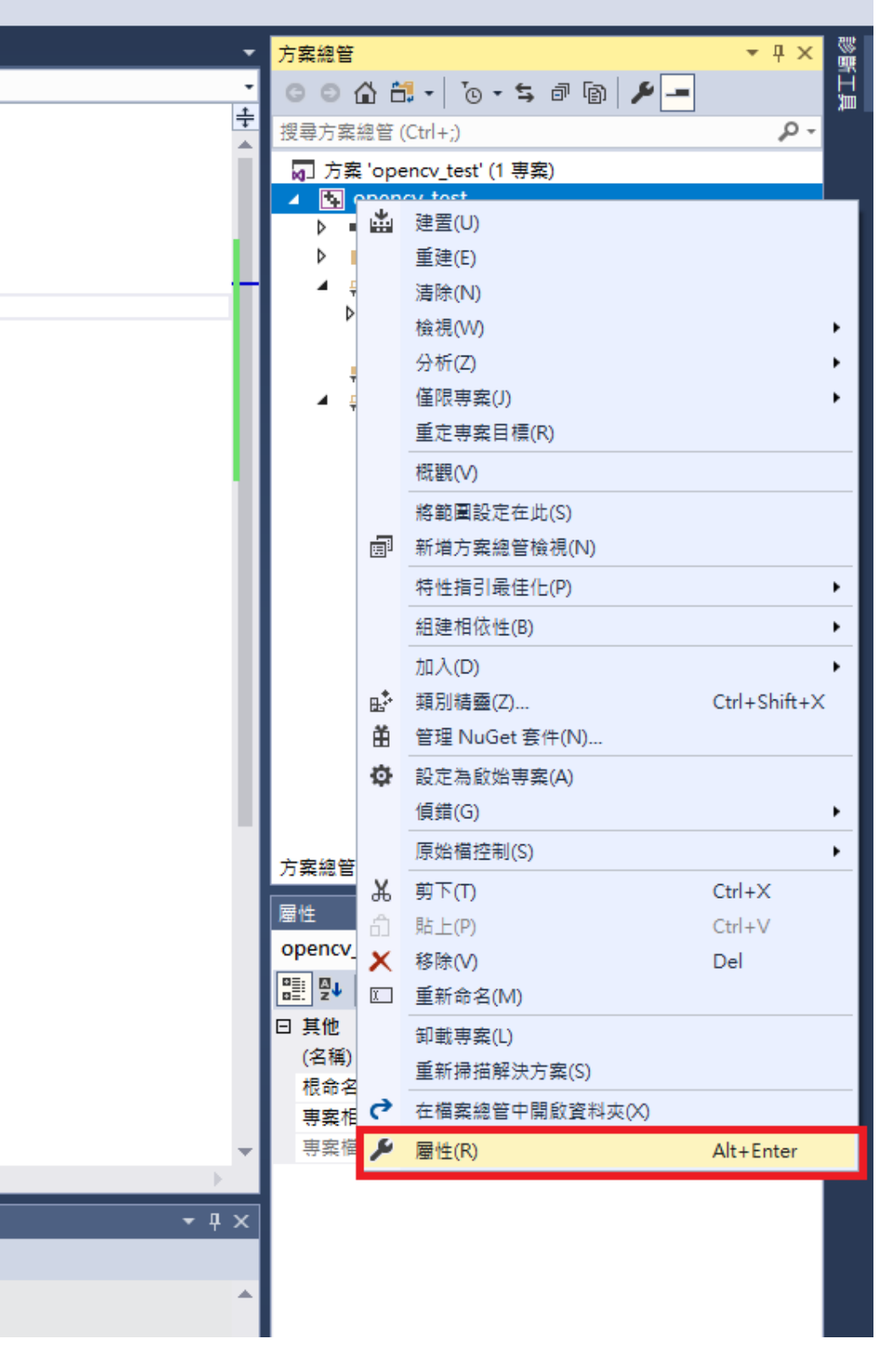

• 組態管理員 > 新增 x64 (Win32 平台)

| Project1 | 屬性頁          |                    |              |              |    | <b>F</b> | ? ×                  |
|----------|--------------|--------------------|--------------|--------------|----|----------|----------------------|
| 組態(C):   | 作用           | † (Debug)          | ✓ 平台(P): x64 |              |    | ✓ #      | 1態管理員(O)             |
| ⊿ 組刻     | 属性           | 組態管理員              |              |              |    | 2 X      |                      |
|          | 一般<br>偵錯     | 使用中的方案組態(C):       |              | 使用中的方案平台(P): |    |          |                      |
|          | VC++         | Debug              | ~            | x86          |    | ~        |                      |
|          | C/C++<br>逋结器 | ·<br>專案內容 (選取要建置或部 | 署的専案組態)(R):  | -            |    |          |                      |
| Þ        | 空""自歸<br>資訊清 | 専案                 | 組態           | 平台           | 建置 | 部署       |                      |
| Þ        | XML          | Project1           | Debug ~      | Win32 ~      | ✓  |          | es;*.tlb;*.tli;*.tlh |
|          | 瀏覽資<br>建罟事   |                    |              |              |    |          |                      |
| Þ        | 自訂建          |                    |              |              |    |          |                      |
| Þ        | 程式碼          |                    |              |              |    |          |                      |
|          |              |                    |              |              |    |          |                      |
|          |              |                    |              |              |    |          |                      |
|          |              |                    |              |              |    |          |                      |
|          |              |                    |              |              |    |          |                      |
|          |              |                    |              |              |    |          |                      |
|          |              |                    |              |              |    |          |                      |
|          |              |                    |              |              |    |          |                      |
|          |              |                    |              |              |    |          |                      |
|          |              |                    |              |              |    | 85 88    |                      |
|          |              |                    |              |              |    |          |                      |
|          |              | 13 <del>26</del> H |              |              |    |          |                      |
|          |              |                    |              |              |    |          |                      |
|          |              |                    |              |              | 確定 | 取消       | 套用(A)                |

 VC++ 目錄 > include 目錄 > 編輯 > 新增opencv路徑 \The\Path\to\Your\opencv\build\include

| Project1 屬性頁                                                                                                    |                                                                              | ? ×                                                                                                    |
|----------------------------------------------------------------------------------------------------|------------------------------------------------------------------------------|----------------------------------------------------------------------------------------------------|
| 組態(C): 作用中 (Debug)                                                                                                    | ✓ 平台(P): x64                                                                 | ✓ 組態管理員(O)                                                                                                    |
| <ul> <li>▲ 組態屬性<br/>般<br/>伯錯<br/>VC++目錄     </li> <li>▷ C/C++</li> <li>▷ 連結器         <ul> <li>▷ 資訊清單工具</li> <li>▷ XML 文件產生器</li> <li>▷ 瀏覽資訊</li> <li>▷ 建置事件</li> <li>▷ 自訂建置步驟</li> <li>▷ 程式碼分析</li> </ul> </li> </ul> | ✓ 一般<br>可執行檔目錄<br>Produce 目錄<br>容考目錄<br>程式庫目錄<br>WinRT 程式庫目錄<br>亦源目錄<br>排除目錄 | \$(VC_ExecutablePath_x64);\$(WindowsSDK_ExecutablePath);\$(VS_Exe<br>C:\opencv\build\include;\$(IncludePath)<br>\$(VC_ReterencesPath_x64);\$(WindowsSDK_LibraryPath_x64);\$(NETFXKits<br>\$(WindowsSDK_MetadataPath);<br>\$(VC_SourcePath);<br>\$(VC_IncludePath);\$(WindowsSDK_IncludePath);\$(MSBuild_Executable<br>Include目錄 ? ×<br>C:\opencv\build\include<br>C:\opencv\build\include<br>*<br>#評估值:<br>C:\opencv\build\include<br>\$(VC_IncludePath)<br>\$(WindowsSDK_IncludePath) |

2

 $\times$ 

#### • VC++ 目錄 > 程式庫目錄 > 編輯 > 新增opencv路徑

The\Path\to\Your\opencv\build\x64\vc15\lib

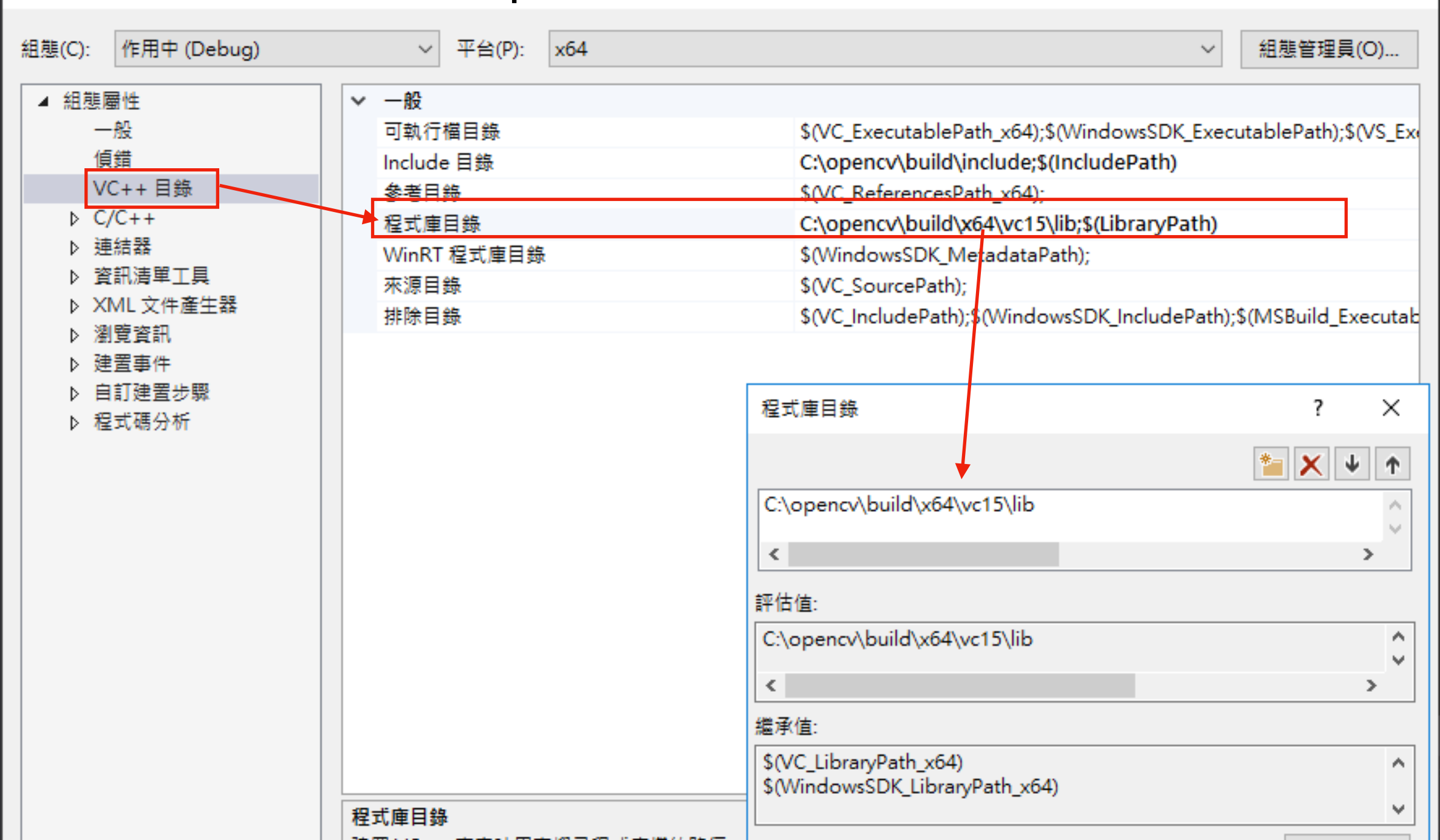

 C/C++ > 一般 > 其他include目錄 > 編輯 > 新增以下三項 \The\Path\to\Your\opencv\build\include \The\Path\to\Your\opencv\build\include\opencv \The\Path\to\Your\opencv\build\include

| Project1 屬性頁                                       |                                                   |                                                        |                          | ? ×                |
|----------------------------------------------------|---------------------------------------------------|--------------------------------------------------------|--------------------------|--------------------|
| 組態(C): 作用中 (Debug)                                 | ✓ 平台(P): x64                                      |                                                        | ~                        | 組態管理員(O)           |
| <ul> <li>▲ 組態屬性</li> <li>一般</li> <li>6錯</li> </ul> | 其他 Include 目錄<br>其他 #using 目錄<br>偵錯資訊格式           | C:\opencv\build\inclu                                  | de;C:\opencv\build\inclu | .ide\opencv2;C:\op |
| VC++目錄<br>▲ C/C++                                  | Common Language Runtime 支援<br>使用 Windows 執行階段擴充功能 |                                                        |                          |                    |
| 一版<br>最佳化<br>前置處理器                                 | 隱藏程式啟始資訊<br>警告層級<br>整警告損為錯誤                       | 是 (/nologo)<br>層級 3 (/W3)                              |                          | 2 X                |
| 程式碼產生<br>語言<br>生行短課的標碼機                            | 警告版本<br>診斷格式                                      |                                                        |                          |                    |
| 輸出檔 瀏覽資訊                                           | SDL 檢查<br>多處理器編譯                                  | C:\opencv\build\include<br>C:\opencv\build\include\o   | opencv2                  | ^                  |
| 進階の方選項の合同の目的に                                      |                                                   | <                                                      |                          | >                  |
| 中マグ<br>▶ 連結器<br>▶ 資訊清單工具                           |                                                   | 評估值:<br>C:\opencv\build\include                        |                          | ^                  |
| ▷ XML 文件產生器 ▷ 瀏覽資訊                                 |                                                   | C:\opencv\build\include\a<br>C:\opencv\build\include\a | opencv2<br>opencv        | ~                  |

 連結器 > 一般 > 其他程式庫目錄 > 編輯 > 新增 \The\Path\to\Your\opencv\build\x64\vc15\lib

| Project1 屬性頁                                                  |                                                                                             |                                                                 | ? ×        |
|---------------------------------------------------------------|---------------------------------------------------------------------------------------------|-----------------------------------------------------------------|------------|
| 組態(C): 作用中 (Debug)                                            | ✓ 平台(P): x64                                                                                |                                                                 | ∨ 組態管理員(O) |
| <ul> <li>▲ 組態屬性</li> <li>一般</li> <li>偵錯</li> </ul>            | <ul> <li>輸出檔案</li> <li>顯示進度</li> <li>版本</li> </ul>                                          | \$(OutDir)\$(TargetName)\$(TargetExt)<br>未設定                    |            |
| VC++目錄<br>▷ C/C++<br>/ 連結器<br>一般                              | <ul> <li>         啟用累加連結          陽藏程式啟始資訊      </li> <li>         忽略匯入程式庫      </li> </ul> | 是 (/INCREMENTAL)<br>是 (/NOLOGO)<br>否                            |            |
|                                                               | □ □ □ □ □ □ □ □ □ □ □ □ □ □ □ □ □ □ □                                                       | 其他程式庫目錄                                                         | ? ×        |
| 系統<br>最佳化<br>内嵌 IDL<br>Windows 中繼資料                           | 使用程式庫相依性輸入<br>連結狀態<br>防止 DLL 繫結                                                             | C:\opencv\build\x64\vc15\lib                                    |            |
| 進階<br>所有選項<br>命令列                                             | 將連結器警告視為錯誤<br>強制檔案輸出<br>建立可進行 Hotpatch 的映像                                                  | ✓                                                               | >          |
| ▷ 資訊清單工具<br>▷ XML文件產生器<br>▷ 瀏覽資訊                              | 指定區段屬性                                                                                      | C:\opencv\build\x64\vc15\lib<br>%(AdditionalLibraryDirectories) |            |
| <ul> <li>▶ 建置事件</li> <li>▶ 自訂建置步驟</li> <li>▶ 程式碼分析</li> </ul> |                                                                                             |                                                                 | ^          |

 連結器 > 輸入 > 其他相依性 > 編輯 > 新增 opencv\_world340.lib opencv\_world340d.lib

| Project1 屬性頁       |                |                                          | ? ×                           |
|--------------------|----------------|------------------------------------------|-------------------------------|
| 組態(C): 作用中 (Debug) | ✓ 平台(P): x64   |                                          | ✓ 組態管理員(O)                    |
| ▲ 組態屬性             | <b>其</b> 他相依性  | kernel32.lib;user32.lib;gdi32.lib;winspo | ol.lib;comdlg32.lib;advapi32. |
| 一般                 | 忽略所有預設程式庫      |                                          |                               |
|                    | 忽略特定的預設程式庫     |                                          |                               |
| VC++ 目錄            | 模組定義檔          |                                          |                               |
| ▷ C/C++            | 將模組加入至組件       |                                          |                               |
| 連結器                | 內嵌 Managed 資源檔 |                                          |                               |
| 一般                 | 強制符號參考         |                                          |                               |
| 輸入                 | 延遲載入 DLL       | 其他相依性                                    | ? ×                           |
| 資訊清車福              | 組件連結資源         |                                          |                               |
| しては                |                | opencv_world340.lib                      | ^                             |
| 条統 日本 (1)          |                | opencv_world340d.lib                     |                               |
| 策住化                |                |                                          |                               |
| 内嵌 IDL             |                | <                                        |                               |
| Windows 中海資料<br>海底 |                |                                          |                               |
| 進階                 |                | 評估值:                                     |                               |
| 所有選切               |                | opencv_world340.lib                      | ^                             |
|                    |                | opency_world340d.lib                     |                               |
|                    |                | <sup>70</sup> (AdditionalDependencies)   | ~                             |
|                    |                | <                                        | >                             |
| ▶ 建置事件             |                | / / / / / / / / / / / / / / / / / / /    |                               |

## Step 3 Test

#### • 建置專案前將x86改為x64

| Source.cpp → ×       - (全域:         Project1       - (全域:         1       #include <opencv2 opencv.hpp="">         2       3       using namespace cv;         4       5         5       =int main() {         6       7         9       imshow("demo", img);         10       waitKey(0);         11       return 0;         13       }</opencv2> | 8       | 3 - | ◎ 約 -      | - 😩 💾 🚰 ႒ - 🤍 - 🛛 Debug - 🛛 x64 🛛 - 🕨 本機 Windows 偵錯コ  | [具 - |
|----------------------------------------------------------------------------------------------------|---------|-----|------------|-------------------------------------------------------|------|
|                                                                                                    | 间服      | So  | urce.cpp + | <sup>1</sup> ×                                        |      |
| <pre># 1 #include <opencv2 opencv.hpp=""> 2 3 using namespace cv; 4 5 = int main() { 6 7 Mat img = imread("xxx.jpg"); 8 9 imshow("demo", img); 10 11 12 return 0; 13 }</opencv2></pre>                                                                                                    |         | 5   | Project1   | -                                                     | (全域) |
| <pre> 2 3 using namespace cv; 4 5</pre>                                                                                                    | ею<br>П |     | 1          | <pre>#include <opencv2 opencv.hpp=""></opencv2></pre> |      |
| <pre>3  using namespace cv; 4 5  ===int main() { 6 7  Mat img = imread("xxx.jpg"); 8 9  imshow("demo", img); 10  waitKey(0); 11 12  return 0; 13 }</pre>                                                                                                    | н       |     | 2          |                                                       |      |
| <pre>4 5 Eint main() { 6 7 Mat img = imread("xxx.jpg"); 8 9 imshow("demo", img); 10 waitKey(0); 11 12 return 0; 13 }</pre>                                                                                                    | 無       |     | 3          | using namespace cv;                                   |      |
| <pre>5</pre>                                                                                                    | Шł      |     | 4          |                                                       |      |
| 6<br>7 Mat img = imread("xxx.jpg");<br>8<br>9 imshow("demo", img);<br>10 waitKey(0);<br>11<br>12 return 0;<br>13 }                                                                                                    |         |     | 5          | 具int main() {                                         |      |
| <pre>7  Mat img = imread("xxx.jpg"); 8 9  imshow("demo", img); 10 11 12  return 0; 13 }</pre>                                                                                                    |         |     | б          |                                                       |      |
| <pre>8 9 imshow("demo", img); 10 11 12 12 13 }</pre>                                                                                                    |         |     | 7          | <pre>Mat img = imread("xxx.jpg");</pre>               |      |
| 9 imshow("demo", img);<br>10 waitKey(0);<br>11<br>12 return 0;<br>13 }                                                                                                    |         |     | 8          |                                                       |      |
| 10 waitKey(0);<br>11<br>12 return 0;<br>13 }                                                                                                    |         |     | 9          | <pre>imshow("demo", img);</pre>                       |      |
| 11<br>12 return 0;<br>13 }                                                                                                    |         |     | 10         | <pre>waitKey(0);</pre>                                |      |
| 12 return 0;<br>13 }                                                                                                    |         |     |            |                                                       |      |
| 13 }                                                                                                    |         |     | 12         | return 0;                                             |      |
|                                                                                                    |         |     | 13         | }                                                     |      |

### Lab 01

色彩通道互換 雙線性內插法

### 1. 色彩通道互換 (50%)

- 取得單通道影像中,像素(i, j)的強度:
   uchar intensity = image.at<uchar>(i, j);
- 取得三通道影像中,像素(i, j)的紅色強度:
   uchar intensity\_red = image.at<Vec3b>(i, j)[2];

### 1. 色彩通道互換 (50%)

- 影像格式維持BGR不變,
   將每個像素紅色通道的值與藍色通道的值互換
- 左圖為輸入影像,右圖為輸出影像

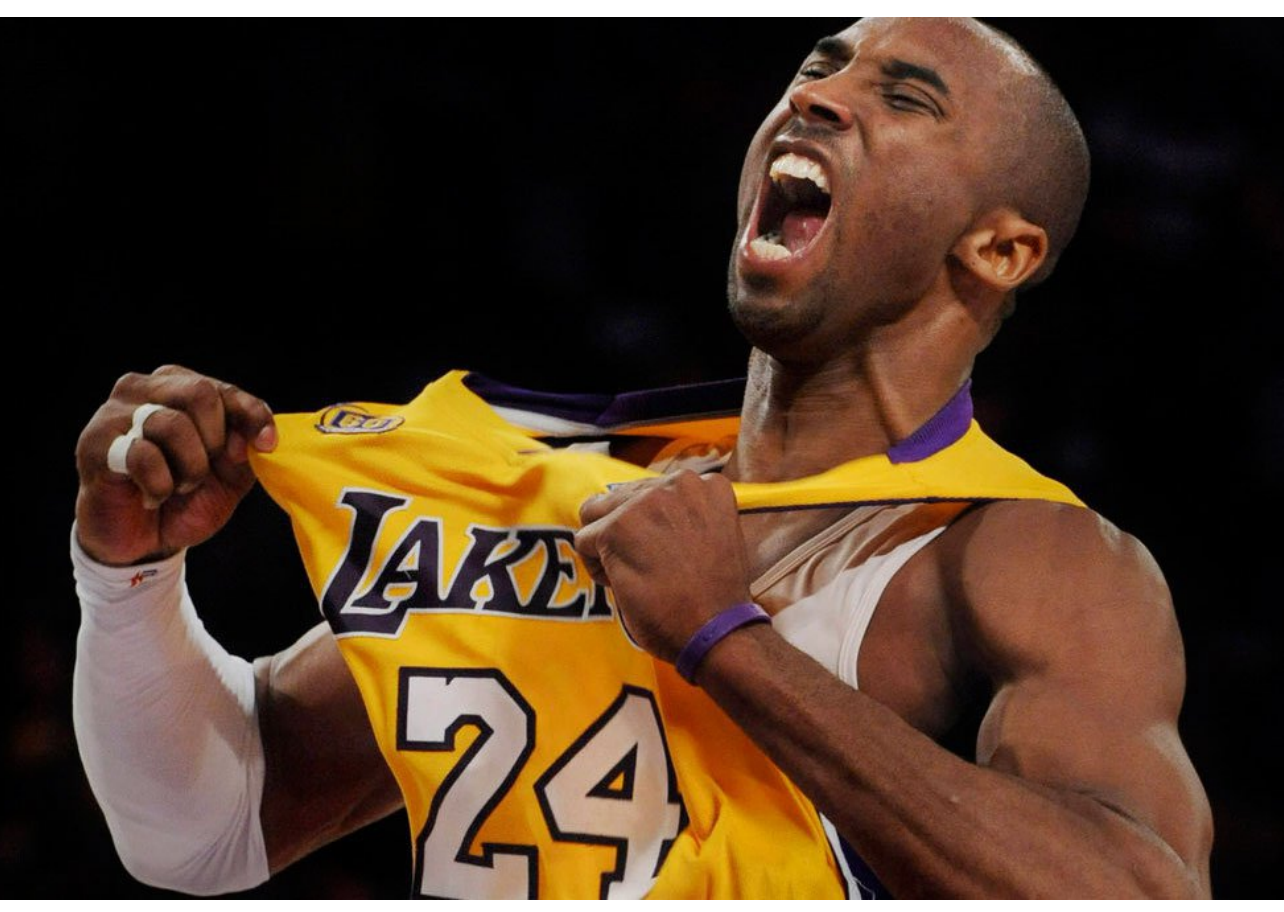

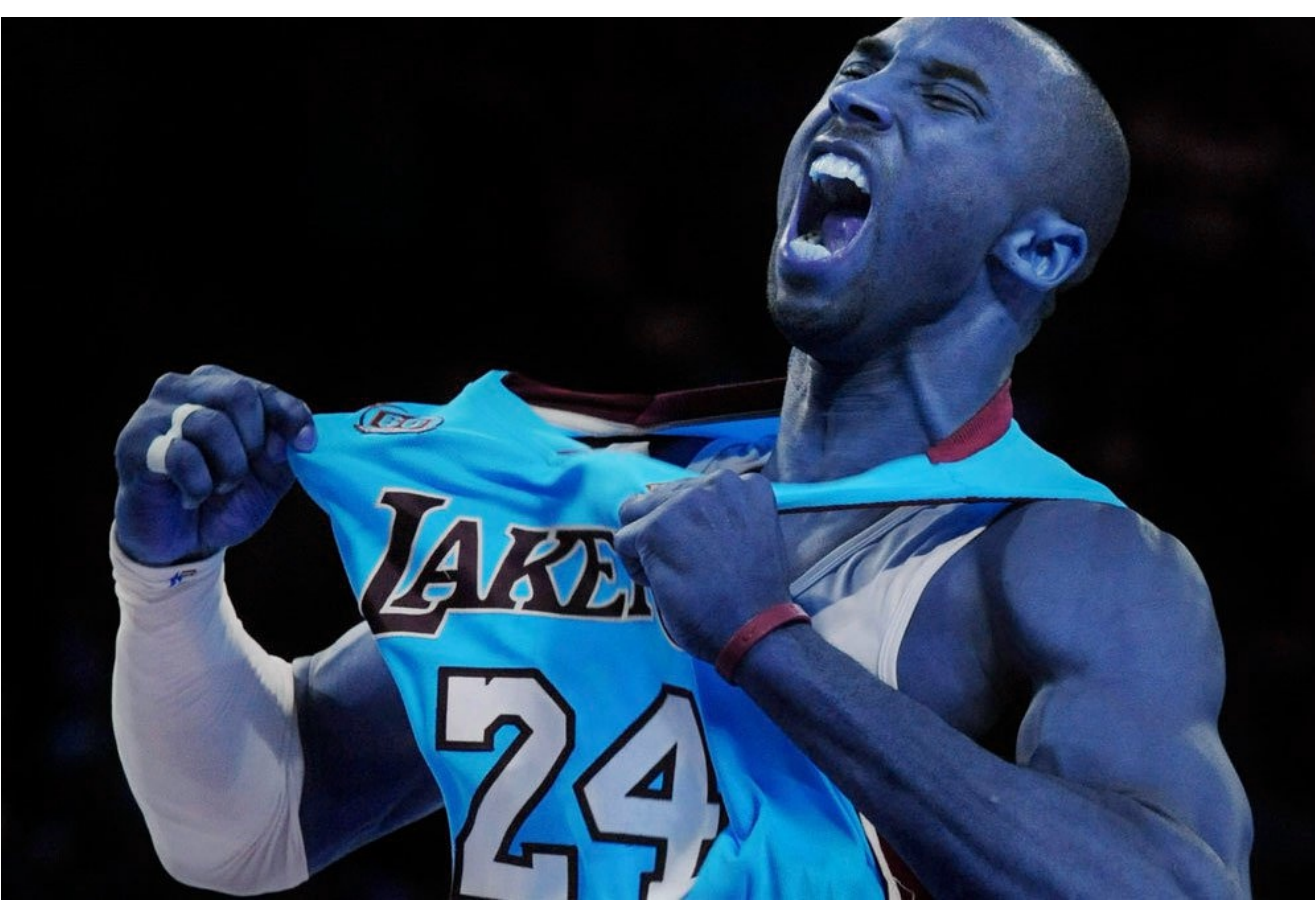

### 2. 雙線性內插法 (50%)

- 根據輸出影像的像素位置,找到輸入影像中最鄰近的四個點,再利用雙線性內插法求出輸出影像的像素強度。
- 如下圖範例, Pixel(101, 101)強度為
   0.5\*0.5\*200 + 0.5\*0.5\*100 + 0.5\*0.5\*50 + 0.5\*0.5\*150 = 125

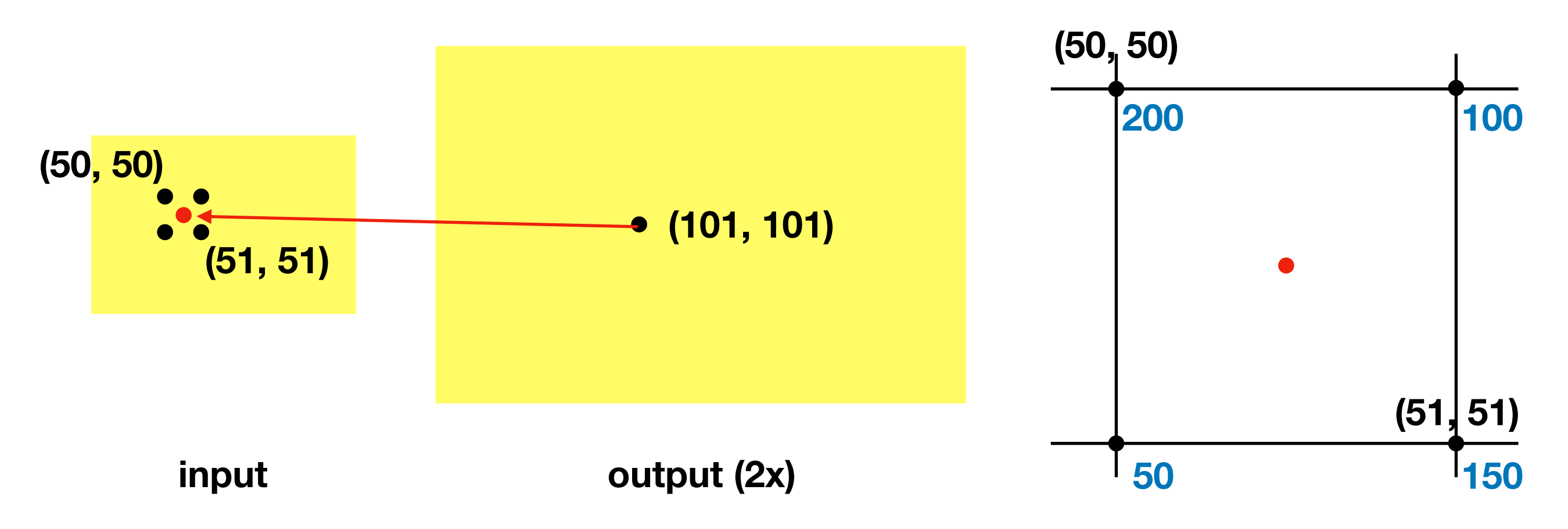

#### 2. 雙線性內插法 (50%)

- 以參數方式輸入影像以及倍率
- 學會使用 OpenCV API (10%)
   自行實作雙線性內插法 (40%)
- 下圖為輸入影像
   右圖為
   倍率=3之結果

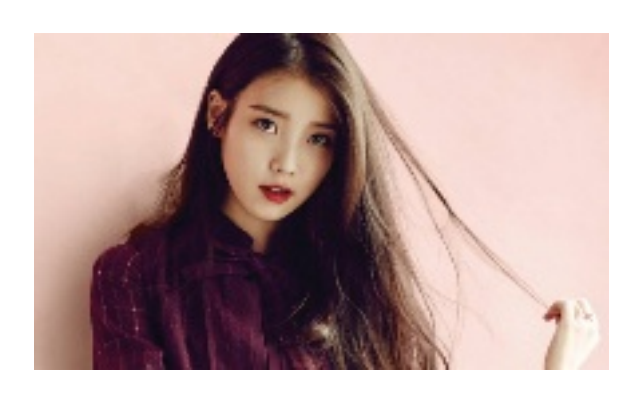

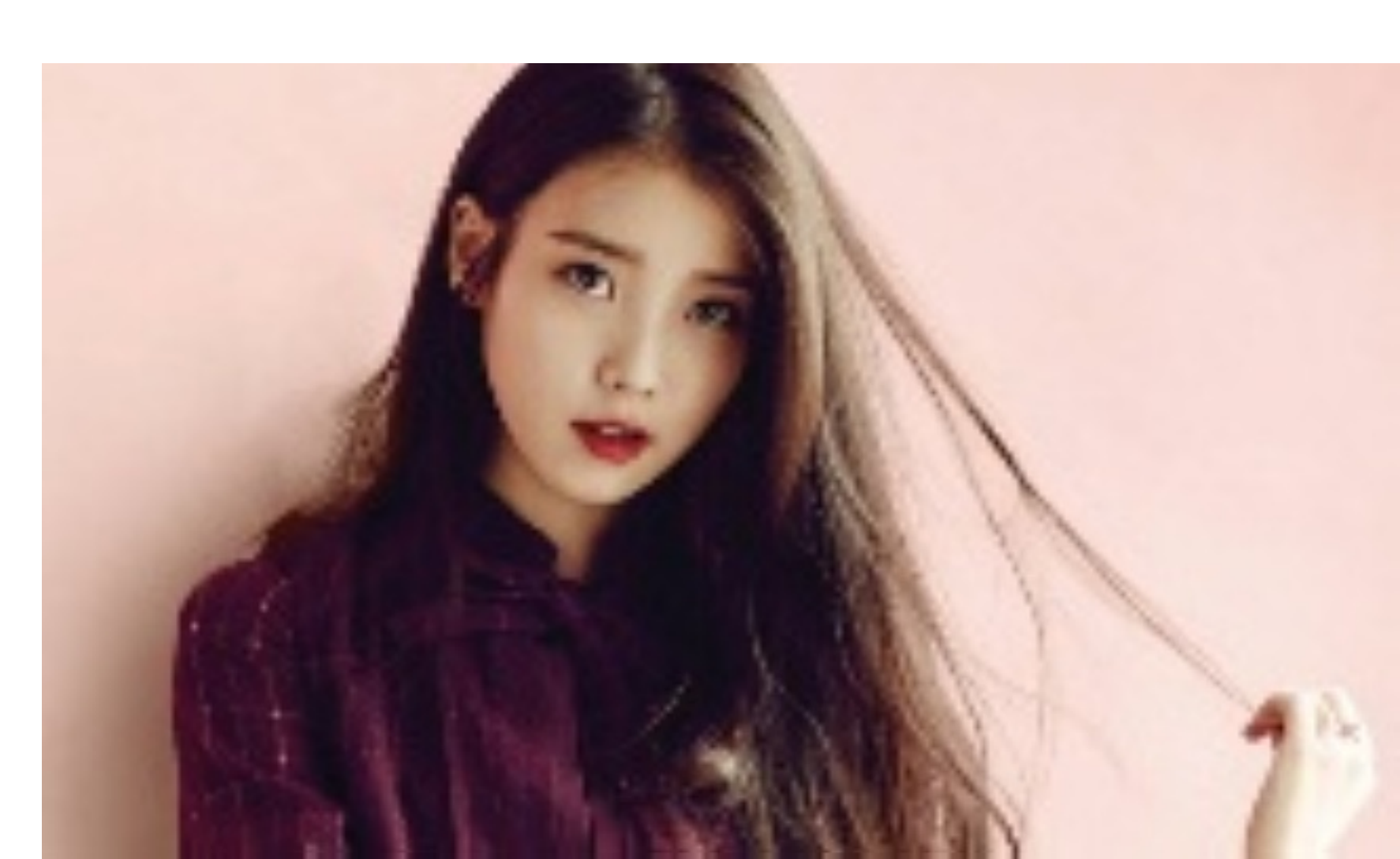

#### Reference

OpenCV 3.4.1 Document
 <u>https://docs.opencv.org/3.4.1/</u>